Signalement d'une alerte de Sécurité Sanitaire des aliments via la plateforme e-SSA

**Cas Pratique** 

EKIE Group 27 Octobre 2021

## **Signaler une alerte** Citoyen

Sous l'onglet Insertion, les galeries incluent des éléments conçus pour coordonner l'aspect général de votre document.

- **01** Je lance l'application mobile « Telegram » Je démarre une
- 02 conversation avec le robot e-SSA
- **03** Je renseigne les infos demandées et j'envoie l'alerte !

## **1. Lancez l'application Télégram**

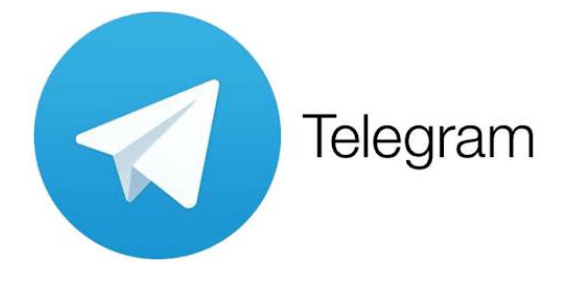

## 2. Recherchez « @e\_SSA\_Bot »

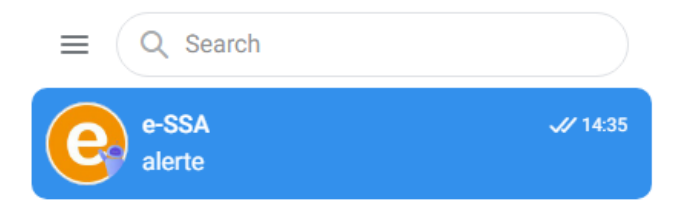

## 3. Envoyez le mot clé « Alerte »

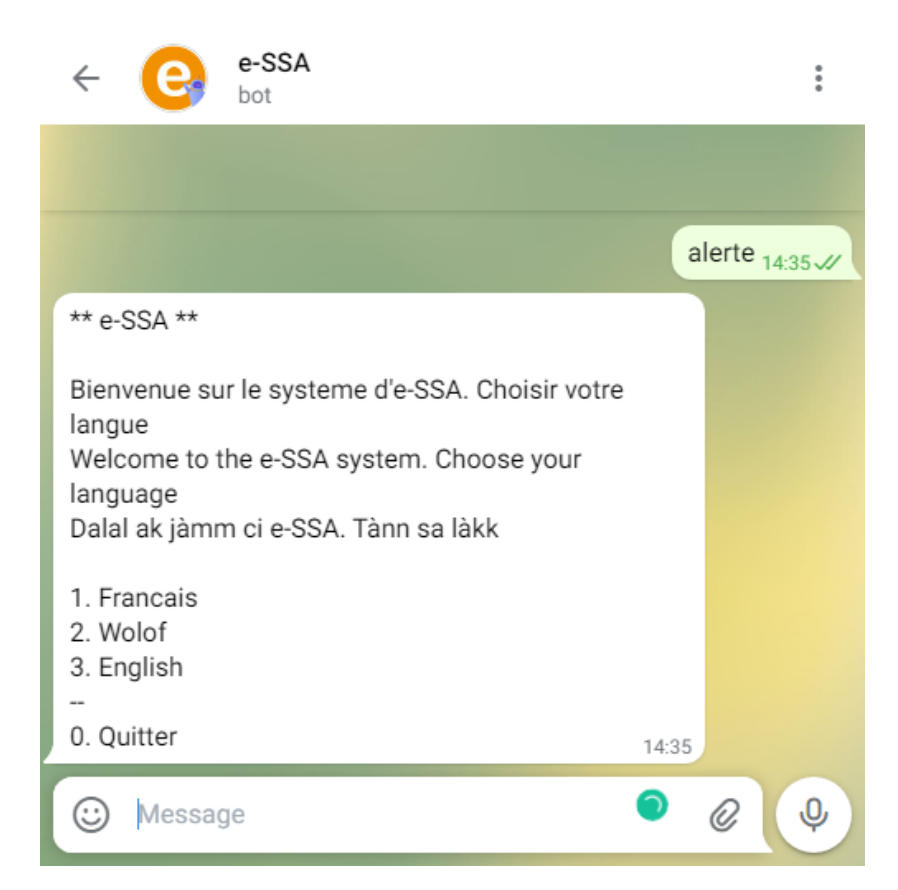

Pour modifier l'aspect général de votre document, choisissez de nouveaux éléments dans le groupe Thèmes sous l'onglet Mise en page. Pour changer les choix de présentations disponibles dans la galerie Styles rapides, utilisez la commande de modification du style rapide actif. Les galeries Thèmes et Styles rapides fournissent toutes deux des commandes de réinitialisation qui vous permettent toujours de rétablir l'aspect de votre document conformément à l'original contenu dans le modèle actif.